# Kurzanleitung TEF LOGGING with URDS Upload (FMLIST)

Grundvoraussetzung zur Nutzung dieses Workflows ist eine gültige Registrierung bei https://fmlist.org !!!

- 1. Logging
  - Stelle im NETZWERK Menü des TEF den "NTP Zeitversatz einstellen" auf "GMT +0" und "Auto DST on NTP tim." auf ON
  - Verbinde den TEF mit WLAN um die Uhrzeit einmalig zu synchronisieren
  - Konfiguriere die Speicherplätze (z.B. 1 87.5 MHz und 2 108 MHz)
  - Im Menüpunkt UKW DX OPTIONEN sollte der "Autologger" auf ON stehen, die "Wartezeit" sollte nicht unter 3 Sekunden eingestellt sein und "Starte Scan mit Speicherplatz" sollte auf 1 und "Stoppe Scan mit Speicherplatz" sollte auf 2 stehen
  - Um das Logging zu starten wähle "Starte DX Scan"
- 2. Konvertierung
  - Verbinde den TEF mit WLAN rufe das Logbuch mit <u>http://xxx.xxx.xxx</u> (Ip-Adresse des TEF) im Browser und lade die CSV Datei herunter

| u |   |                                       |          | ۱<br>ا | Duct | Logit  | Deir     |         |           |          |            |
|---|---|---------------------------------------|----------|--------|------|--------|----------|---------|-----------|----------|------------|
| a |   | RadioText                             |          |        |      | Stereo | Signal   | PI code | Frequency | Time     | Date       |
|   | • |                                       | ти       |        |      |        | 34.3 dBf |         | 88.50 MHz | 20:02:53 | 16-01-2025 |
|   |   | Die ARD Infonacht                     |          |        |      |        |          |         | 88.80 MHz |          |            |
|   |   | All We Got - Rob o                    |          |        |      |        |          | DODB    | 89.00 MHz |          |            |
|   |   | Kontakt zur SPUT - Hotline: 08000 000 | SPUTNIK  |        |      |        |          |         | 89.40 MHz |          |            |
|   |   |                                       |          |        |      |        |          |         | 89.50 MHz |          |            |
|   |   |                                       | MDR JUMP |        |      |        |          |         | 90.10 MHz |          |            |
|   |   | MDR JUMP ne Lieblingshitsl            | MDR JUMP |        |      |        |          |         | 90.20 MHz |          | 16 01 2025 |
|   |   | MDR mmor doine Lieblingshits!         | MDR JUMP |        |      |        |          |         | 90.40 MHz |          |            |
|   |   |                                       |          |        |      |        |          |         | 90.80 MHz |          |            |
|   |   | Alla Inter aut w                      | LEIPZIG  |        |      |        |          | 16C1    | 91 30 MHz | 20103/34 | 16 01 2025 |

- Öffne die URL: <u>https://tef.noobish.eu/logos/CSVtoURDS.html</u> und speichere Deine Koordinaten und Höhe ein
- Klicke auf hinter TEF CSV file auf "Datei auswählen" und wähle die TEF CSV Datei aus
- Klicke anschließend auf CONVERT und es erscheint die konvertierte Logdatei inklusive DOWNLOAD BUTTON

#### TEF CSV to URDS Converter

| CSV file processed with fixed GPS data successfully.                                                                                                    |
|----------------------------------------------------------------------------------------------------|
| TEF CSV file: Datei auswählen   logbook (7) csv Convert<br>+/- Time Offset (in h); 0                                                                                                    |
| GPX File (Option): Datei auswählen Keine ausgewählt Delete +/- Time Offset (in h): 0                                                                                                    |
| Latitude: [51.29090                                                                                                    |
| Longitude: 12.47619                                                                                                    |
| Height (in m): 160.000 Save Coordinates & Height                                                                                                    |
| Download Processed File                                                                                                    |
| URDS Log Output                                                                                                    |
| 1737057777, freq,88800000,1,455,455,2025-01-16720:03:05.0002,51.29009,12.47619,2,160.000,2025-01-16720:03:0.002,0x0205,1,"AKTUELL",1,0,1,0,"Pop Husic","0A",1,0,,"allps:","",<br>1737057783, freq,8900000,1,420,420,2025-01-16720:03:0.0002,51.29009,12.47619,2,160.000,2025-01-16720:03:0.0002,0x0205,1,"SUTURK 1,0,0,"Pop Husic","0A",1,0,,"allps:","",<br>1737057781, freq,8900000,1,441,441,2025-01-16720:03:10.0002,51.29009,12.47619,2,160.000,2025-01-16720:03:0.0002,0x0205,1,"BVTURK 1,1,0,0,"Pop Husic","0A",1,0,,"allps:","",<br>1737057781, freq,99100000,1,441,2025-01-16720:03:10.0002,51.29009,12.47619,2,160.000,2025-01-16720:03:10.0002,0x025,1,"Hore Jusic","0A",1,0,"allps:","",<br>1737057802, freq,99020000,1,465,486,2025-01-16720:03:20.0002,51.29009,12.47619,2,160.000,2025-01-16720:03:20.0002,0x022,1,"HOR JUMP",1,1,1,0,"Pop Husic","0A",1,0,,"allps:","",<br>1737057804, freq,99020000,1,465,486,2025-01-16720:03:20.0002,51.29009,12.47619,2,160.000,2025-01-16720:03:20.0002,0x022,1,"HOR JUMP",1,1,1,0,"Pop Husic","0A",1,0,,"allps:","",<br>1737057810, freq,99020000,1,475,478,2025-01-16720:03:20.0002,51.29009,12.47619,2,160.000,2025-01-16720:03:20.0002,0x022,1,"HOR JUMP",1,1,1,0,"Pop Husic","0A",1,0,,"allps:","",<br>1737057818, freq,91300000,1,473,473,2025-01-16720:03:30.0002,51.29009,12.47619,2,160.000,2025-01-16720:03:30.0002,0x022,1,"HOR JUMP",1,1,1,0,"No Puruic","0A",1,0,,"allps:","",<br>1737057818, freq,9130000,1,556,576,2025-01-16720:03:30.0002,51.29009,12.47619,2,160.000,2025-01-16720:03:30.0002,0x022,1,"HOR JUMP",1,1,1,0,"No Puruic","0A",1,0,,"allps:","",<br>1737057818, freq,91300000,1,556,576,2025-01-16720:03:30.0002,51.29009,12.47619,2,160.000,2025-01-16720:03:30.0002,0x022,1,"HOR JUMP",1,1,1,0,"No Puruic","0A",1,0,,"allps:","",<br>1737057818, freq,91300000,1,556,576,2025-01-16720:03:30.0002,51.29009,12.47619,2,160.000,2025-01-16720:03:30.0002,0x022,1,"HOR JUMP",1,1,1,0,"No Husic","0A",1,0,,"allps:","",<br>1737057818, freq,91300000,1,479,479,2025-01-16720:04:40.0002,51.29009,12.47619,2,160.000,2025-01-16720:04:30.0002,0,0002,1,"HOR JUL,1,0,"No Husic"," |

- Die fest eingestellten Koordinaten inklusive Höhe werden in das Log geschrieben
- Speichere dann die erzeugte \*\_fm\_rds.csv Datei

#### 3.1 Upload mit statischen GPS Daten

öffne die URL: <u>https://tef.noobish.eu/logos/URDSuploader.html</u>

| URDS Uploa                                                                                                    | der                                                                                                    |                                                                                                    |
|----------------------------------------------------------------------------------------------------|----------------------------------------------------------------------------------------------------|----------------------------------------------------------------------------------------------------|
| FMLIST OMID:                                                                                                    | 1234                                                                                                    |                                                                                                    |
| FMLIST Email:                                                                                                    | max.mustermann@gmx.de                                                                                                    |                                                                                                    |
| User Info:                                                                                                    | DXGURU                                                                                                    |                                                                                                    |
| Logging Description:                                                                                                    | My first TEF internal logging                                                                                                    |                                                                                                    |
| Publication Mode:                                                                                                    | Public ~                                                                                                    |                                                                                                    |
| Operating Mode:                                                                                                    | Fixed ~                                                                                                    | ]                                                                                                    |
| URDS CSV Files:                                                                                                    | Dateien auswählen 2025-01                                                                                                    | rds csv                                                                                                    |
| Start Upload                                                                                                    | Download CSV File                                                                                                    |                                                                                                    |
| File Content fo                                                                                                    | r Upload:                                                                                                    |                                                                                                    |
| 10, "max.mustermann<br>11, "1234", "CX03,WU"<br>11, "LVBS Webuploa<br>12, "my first TFF 1<br>3, "public", "<br>14, "fixed"<br>10, 123, 22777, free<br>30, 1230657783, free<br>30, 12370657783, free<br>30, 1237065783, free<br>30, 12370657846, free<br>30, 12370657846, free<br>30, 12370657846, free<br>30, 1237057846, free | <pre>ggmx.de" df tternal logging" ,88800000,1,455,455,2025-011, 8000000,1,555,555,2022-001, 8000000,1,300,420,2025-01, 805000000,1,340,420,2025-01, 90200000,1,340,452,422,2025-01, 90200000,1,456,456,2025-01, 90400000,1,470,472,2025-01, 90400000,1,470,472,472,2025-01, 90400000,1,470,472,472,2025-01, 90400000,1,470,472,472,2025-01, 90400000,1,470,472,472,2025-01, 90400000,1,470,472,472,2025-01, 90400000,1,470,472,472,2025-01, 90400000,1,470,472,472,472,472,472,472,472,472,472,472</pre> | <pre>-16720:02:57.0007,51.29119661376326,12.44542078817341,3,160.674,2035-01-16720:02:57.0007,0x0105,1,"AKTUELL",1,0,1,0,"News", "0A",1,0,,,"allps:","",<br/>10720:03:03.0007,51.292109549515,12.445420394097331,3,106.474,2025-01-16720:03:03.0007,0x0204,1,"50.0 RTL",1,0,1,0,"Pop Husic","0A",1,0,,,"allps:","",<br/>10720:03:10.0007,51.292109530850612,44542203194897,3,160.474,2025-01-16720:03:10.0007,0x0204,1,"50.0 RTL",1,0,1,"Pop Husic","0A",1,0,,,"allps:","",<br/>10720:03:10.0007,51.2921095205505,12.4454223194897,3,160.474,2025-01-16720:03:10.0007,0x0204,1,"BVP",1,1,1,0,"Pop Husic","0A",1,0,,,"allps:",",<br/>10720:03:10.0007,51.2921095520565,12.44542239575353,3,160.674,2025-01-16720:03:10.0007,0x0207,1,"NF",1,1,1,0,"Pop Husic","0A",1,0,,,"allps:",",<br/>16720:03:20.0007,51.2921095520565,12.4454220552527,160.674,2025-01-16720:03:12.0007,0x027,1,"NF",1,1,1,0,"Pop Husic","0A",1,0,,,"allps:",",<br/>16720:03:20.0007,51.29210955407124,124542268930845,3,160.674,2025-01-16720:03:20.0007,0x027,1,"NF",1,1,1,0,"Pop Husic","0A",1,0,,,"allps:",",<br/>16720:03:30.0007,51.2921095407124,124542240512335,3,160.674,2025-01-16720:33:20.0007,0x027,0,1"NF",1,1,1,0,"Pop Husic","0A",1,0,,,"allps:",",<br/>16720:03:30.0007,51.2921095407124,12454224724035,3,160.674,2025-01-16720:33:20.0007,0x027,0,1"NF",1,1,0,"Pop Husic","0A",1,0,,,"allps:",",<br/>16720:03:30.0007,51.2921094240744,12.44542247821035,7,100.674,2025-01-16720:33:20.0007,0x027,0,1"NF",1,0,0,0,0,"Serious Classical","0A",1,0,,"allps:",",<br/>16720:03:30.0007,51.2921094240744,12.44542247821035,7,100.674,2025-01-16720:33:20.0007,0x027,0,1"NF",1,0,0,0,0,0,0,0,0,0,0,0,0,0,0,0,0,0,0,</pre> |

- Fülle alle Felder aus, wähle bei "Publication Mode" im Normalfall Public und bei "Operating Mode" Fixed für feste GPS Koordinaten und Mobile für dynamische GPS-Daten
- Wähle anschließend die gespeicherte \*\_fm\_rds.csv Datei aus und klicke auf START UPLOAD
- Nach kurzer Zeit erscheint die Statusmeldung "Upload erfolgreich" und nach wenigen Minuten ist das Logfile unter der URL: <u>https://www.fmlist.org/urds/urds\_panel.php</u> erreichbar:

| myURDS                                                            |           |                                                |                   |       |              |             |                    |          |         |              |         |
|-------------------------------------------------------------------|-----------|------------------------------------------------|-------------------|-------|--------------|-------------|--------------------|----------|---------|--------------|---------|
| URDS scans                                                        |           |                                                |                   |       |              |             |                    |          |         |              |         |
| Filename Imported ID Contributor Perm Raspild<br>RaspiEmail       | OMID IP   | Comments                                       | f/m total<br>rows | FM+RD | S FM-<br>RDS | #Pi #PS #ra | wPiDX-DX-<br>Tr Es | DABMUX D | ABSVC D | ABdata ACTIO | NS      |
| 20250116 2025-01- 18412 je***@gm*** p Highpoint<br>16<br>21:10:01 | 8032xx.xx | ▲ X TEF Internal Logging with MyTracks GPS App | m 29              | 22    | 0            | 22 22 0     |                    | 0 0      | 0       | Ņ            | © R∙D•S |

- Klick auf die Lupe öffnet die Standortansicht
- Über den Stift können Voreinstellungen geändert werden
- Das X löscht den Eintrag
- Klick auf RDS öffnet die Logliste (gleiche Logs auf gleichen Frequenzen werden zusammengefasst und gezählt)

| Scanner RI | her RDS flags |    |          |    |    |        |        | 2.10 3 | FMLIST |             |     |       |   |                               |     |
|------------|---------------|----|----------|----|----|--------|--------|--------|--------|-------------|-----|-------|---|-------------------------------|-----|
| MHz        | PI (22)       | #  | PS (22)  | ТР | TA | minSNR | maxSNR | Mod    |        | Program     | Mod | Propa |   | Тх                            | km  |
| 88.800000  | D3D5          | #1 | AKTUELL  | 1  | 0  | 45.5   | 45.5   | s      | 8      | MDR Aktuell | s   | -     |   | Weißenfels (2000191)          | 35  |
| 89.000000  | D0DB          | #1 | 89.0_RTL | 1  | 0  | 55.5   | 55.5   | s      | 8      | 89.0 RTL    | s   | -     |   | Brocken (2000227)             | 139 |
| 89.400000  | D3D4          | #1 | SPUTNIK  | 1  | 0  | 42     | 42     | s      | 2      | MDR Sputnik | s   | -     |   | Zeitz (2000274)               | 35  |
| 89.500000  | D363          | #1 | hr3      | 1  | 1  | 44.1   | 44.1   | s      |        | hr3         | s   | -     |   | Hoher Meißner (2000289)       | 181 |
| 90.100000  | D3C2          | #1 | MDR_JUMP | 1  | 1  | 33.7   | 33.7   | s      |        | MDR JUMP    | s   | -     | - | Dresden/Wachwitz<br>(2000362) | 101 |

ALL 88,80 89,00 89,40 89,50 90,10 90,20 90,40 90,80 91,30 91,50 92,10 92,30 92,50 92,80 93,10 93,50 93,90 94,60 95,20 95,60 95,90 96,10

Weitere Funktionen sind der UDRS Dokumentation (in Kürze verfügbar) zu entnehmen!

### 3.2 Upload mit dynamischen GPS Daten

Zum Aufzeichnen von dynamischen GPS-Daten im GPX Format ist eine Tracker/Logging App notwendig, welche im Sekundentakt NMEA formatierte GPS Daten aufzeichnet.

Folgende Apps wurden bereits getestet und werden empfohlen:

#### Android:

GPS Logger: <u>https://play.google.com/store/apps/details?id=eu.basicairdata.graziano.gpslogger</u>

In den Einstellungen der App empfiehlt sich die "GPS-Zeit in der lokalen Zeitzone" zu deaktivieren um GPS Daten im UTC Format zu erhalten

## <u>iOS:</u>

MyTracks: https://apps.apple.com/de/app/mytracks-der-gps-logger/id358697908

- In den Aufzeichnungs Einstellungen der App (erreichbar nach drücken von Rec) muss das "Zeitintervall" auf 1s eingestellt werden. Die Menüpunkte "Nur bei Bewegung aufzeichnen" und "Aufzeichnung glätten" müssen deaktiviert werden.
- Vor Beginn der Aufzeichnung und des Loggings muss sichergestellt sein, dass der TEF mit dem WLAN verbunden ist oder war um die Uhrzeitanzeige zu synchronisieren und fortschreiben zu können
- GPS App auf dem Mobiltelefon öffnen und das Tracking starten (GPS Empfang vorausgesetzt)
- Anschließend fortfahren wie unter Punkt 1 beschrieben
- Beende das Tracking und übertrage das GPX File auf das Smartphone/PC oder Laptop
- Öffne dann die URL: <u>https://tef.noobish.eu/logos/CSVtoURDS.html</u> und passe die vorausgefüllten Datenfelder an
- Klicke anschließend hinter TEF CSV file auf "Datei auswählen" und wähle die TEF CSV Datei aus
  - Kontrolliere in der Dateianzeige ob die Zeitangabe in UTC erfolgt, wenn nicht korrigiere den Wert mit der Offset Funktion unter TEF CSV file

000,1,455,455,2025-01-16T<mark>20:02:57.</mark>000Z,51.2921 000,1,555,555,2025-01-16T<mark>20:03:03</mark>.000Z,51.2921 000,1,420,420,2025-01-16T<mark>20:03:07</mark>.000Z,51.2921

- Klicke dann hinter GPX File (Option) und wähle das GPX File aus und klicke auf CONVERT
  - Wenn eine Warnmeldung erscheint dass keine GPS Daten gematcht werden konnten, stimmen wahrscheinlich die Zeiten nicht überein
  - Nutze dafür das Offset unter GPX File (Option) um die Zeit nach oben oder unten anzupassen und klicke wieder auf CONVERT
  - Wenn die Anzeige "CSV file processed with imported GPS data successfully" erscheint wurde die Datensätze mit den importierten GPS Daten erfolgreich gematcht

## **TEF CSV to URDS Converter**

| TEF CSV file: Datei auswählen logbook (7).csv       | Convert |
|-----------------------------------------------------|---------|
| +/- Time Offset (in h): 0                           |         |
|                                                     |         |
| GPX File (Option): Datei auswählen 2025-0101_22.gpx | Delete  |
| +/- Time Offset (in h): -1                          |         |

- Speichere dann die erzeugte \*\_fm\_rds.csv Datei und öffne die URL: <u>https://tef.noobish.eu/logos/URDSuploader.html</u>
- Verfahre dann wie unter 3.1 beschrieben, wähle aber bei "Publication Mode" mobile für dynamische GPS-Daten aus